# Инструкция по размещению контента в разделе подразделения на портале МЭИ

# Оглавление

| Редактирование информации на странице | 2  |
|---------------------------------------|----|
| Работа с текстом                      | 4  |
| Ссылки                                | 7  |
| Таблицы                               | 8  |
| Добавление файлов                     | 10 |
| Добавление картинок                   | 11 |
| НТМL-редактор                         | 14 |
| Сохранение изменений                  | 15 |
| Отправка письма о готовности страницы | 15 |

## Редактирование информации на странице

На сайте **НИУ МЭИ** <u>https://mpei.ru/Pages/default.aspx</u> в левом верхнем углу нажмите кнопку «**Вход**».

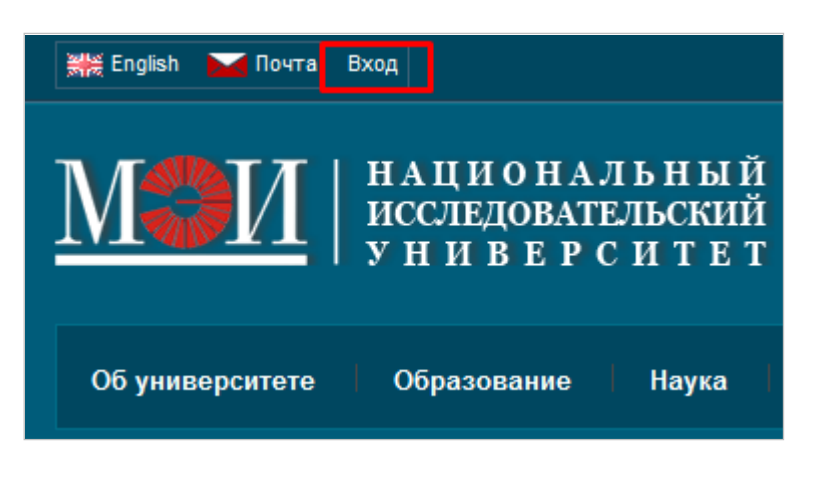

Введите Логин: public\Логин от ОСЭП Пароль: Пароль от ОСЭП

| Безопасность Wir | ndows X                                                               |
|------------------|-----------------------------------------------------------------------|
| Выполняется г    | подключение к portal-wfe.icc.mpei.local.                              |
|                  | public\ivanovii<br>•••••<br>Домен: public<br>Запомнить учетные данные |
|                  | ОК Отмена                                                             |

Если это Ваш компьютер, рекомендуем поставить галочку в пункте «Запомнить учетные данные». Тогда, в следующий раз, нажав на ссылку «**Вход**», авторизация произойдет автоматически.

## Откройте на портале МЭИ страницу кафедры\института, которую Вы хотите изменить.

Для изменения страницы сайта нажмите «Действия сайта», в выпадающем меню выберите «Изменить страницу»

| Действ | ия сайта 🔻 🐋                                                                      |  |
|--------|-----------------------------------------------------------------------------------|--|
| 1      | Изменить страницу<br>Изменение контента и<br>веб-частей на данной<br>странице.    |  |
| Ôôô    | Показать ленту<br>Отображение состояния<br>страницы и ленты для этой<br>страницы. |  |
| *      | Создать страницу<br>Создание страницы на этом<br>сайте.                           |  |

Страница должна выглядеть следующим образом:

| Действия сайта 🗸 📩 🦻        | Обзор Страница   | Опубликовать      | Работа с редактором<br>Формат текста Вставка                       |                                                 |                                               |                          |                         |                        |              |
|-----------------------------|------------------|-------------------|--------------------------------------------------------------------|-------------------------------------------------|-----------------------------------------------|--------------------------|-------------------------|------------------------|--------------|
| Сохранить и закрыть Вернуть | Вставить         | ь<br>Arial<br>ЖКЧ | • 14px •<br>abe x, x <sup>2</sup> <sup>ab</sup> ∕ A A <sub>2</sub> | ≝≝≇≇⊭∎¶∢<br>≣≣≣∎                                | АВС<br>Стили Орфограф                         | <> 🧌                     | •<br>60p •              |                        |              |
| Правка                      | Буфер обмена     | b                 | Шрифт                                                              | Абзац                                           | Стили Орфографи                               | разметки - Энти<br>разме | ИL <del>↓</del><br>етка |                        |              |
|                             |                  |                   | <b>—</b> Русский ·                                                 | - 🖂 Почта Малышева                              | а Евгения Анатоль                             | евна - Регистрац         | ия 🔳                    | Поступающим 🏛 Об       | Бучающимся É |
| Состояние: Доступ           | но для извлечені | ия и редактир     | Об уни                                                             | И НАЦИО<br>ИССЛЕДО<br>У НИВ<br>зерситете Образо | НАЛЬНЫЇ<br>ВАТЕЛЬСКИЇ<br>ЕРСИТЕ<br>вание Наук | і<br>І<br>г              | Международ              | ная деятельность       | Н.           |
|                             |                  |                   | Главная / Структ                                                   | ура / Институты и кафедры / І                   | Институт проблем эне                          | ргетической эффективн    | юсти (ИПЭЭФ) / По       | дразделения / НИО Науч | но-          |
|                             |                  |                   |                                                                    | овационный центр энергосое                      | регающих технологии                           | и техники (птиц этт)/    |                         |                        | Ист          |
|                             |                  |                   | история                                                            |                                                 |                                               |                          |                         |                        | Руко         |
|                             |                  |                   | История                                                            |                                                 |                                               |                          |                         |                        | Стр          |
|                             |                  |                   | Контент страни                                                     | цы                                              |                                               |                          |                         |                        | Осн<br>деят  |
|                             |                  |                   |                                                                    |                                                 |                                               |                          |                         |                        |              |

## Работа с текстом

Рассмотрим два варианта ввода текста — ввод с клавиатуры и копирование текста из файла Word/другого сайта.

1. После ввода текста с клавиатуры в «Контент страницы» <u>необходимо</u> его необходимо привести к определенному формату (пункты 2-1 и 2-2). Это позволит привести портал МЭИ к единому внешнему виду!

2. Если вы копируете текст из файла Word или с другого сайта, то вставьте текст в поле «Контент страницы», затем выделите текст и на вкладке «Формат текста» нажмите кнопку «Очистить формат».

| Действия сайта 🝷 🐋 🥻                                              | Обзор Страница Опу                                                              | Работа с редактором<br>бликовать Формат текста Вста                                   | вка                                                                                                    |                               |                                        |                                  |                                                              |                     |
|-------------------------------------------------------------------|---------------------------------------------------------------------------------|---------------------------------------------------------------------------------------|----------------------------------------------------------------------------------------------------|-------------------------------|----------------------------------------|----------------------------------|--------------------------------------------------------------|---------------------|
| Сохранить и закрыть Верну<br>Правка                               | вставить<br>Буфер обмена                                                        | Arial • 12pt •<br>Ж.К.Ц. аве х. х <sup>2</sup> •<br>Шрифт                             | <ul> <li>□ 注 注 译 律 ▶1 14</li> <li>◆ 重 重 理 ■<br/>A63au</li> </ul>                                                      | Стили Орфогра                 |                                        | •<br>Выбор •<br>НТМL •<br>зметка | •                                                            |                     |
| Состояние: Доступно Д                                             | для извлечения и редактир                                                       | ования. <b>Дата начала публика</b>                                                    | ции: Немедленно                                                                                                    |                               |                                        |                                  |                                                              |                     |
|                                                                   |                                                                                 | Название<br>Эксперинентальный конплекс<br>Контент страницы<br>Названия списков соотве | уникальныс<br>Из раз,<br>тствуют названиям соо                                                                        | дела «Списки»<br>ответствующи | выберите нужн<br>іх разделов.          | ый список.<br>Наприме            | <i>эр,</i> «Оснащенності                                     | , кафедры(список)». |
| Страница Оп<br>Вырезать<br>Копировать<br>Отменить с<br>фер обмена | рубликовать Форма<br>Arial •<br>ЖККЦ вые ≍₂<br>Шри                              | ат текста Вставка<br>12pt - Еставка<br>ж <sup>2</sup> Ф. А. А. Д.                     | : )::: (# # <b># 11</b> 1<br>::::::::::::::::::::::::::::::::::::                                                     | Стили                         | <b>АВС</b><br>Орфография<br>Орфография | <><br>Стили<br>разметки -        | <ul> <li>№ Выбор =</li> <li>У НТМL -<br/>Разметка</li> </ul> |                     |
| ечения и редакт<br>Назва<br>Эксг<br>Контен                        | ирования. Дата н<br>ние<br>периментальный коп<br>нт страницы<br>вания списков с | начала публи<br>(Ctrl+Г<br>мплекс уникаль<br>форм<br>выдел<br>чтобь<br>текст.         | нть формат<br>Іробел)<br>ние любого<br>атирования из<br>генного фрагмента т.<br>г остался только обы<br>анниям соотве | ак,<br>ічный<br>тствующ       | » выберит<br>их раздел                 | е нужный<br>108.                 | і список.<br><u>Наприме</u>                                  |                     |

После этого проведите форматирование текста(пункты 1-1 и 1-2).

Для этого:

2-1. Выделите весь текст, перейдите во вкладку «Формат текста», откройте выпадающее меню «Стили разметки» и нажмите **на «Абзац»**.

| Действия сайта 🗸 🐋 📢        | Обзор Страница                       | Работа<br>Опубликовать Формат те                                                    | с редактором<br>кста Вставка                                                                                                    |                                                                                                    |                                                                                                    |                                                                                                    |                                                                                                    |                                                                                                    |                                                                                                    |                                                                                                    |
|-----------------------------|--------------------------------------|-------------------------------------------------------------------------------------|----------------------------------------------------------------------------------------------------|----------------------------------------------------------------------------------------------------|----------------------------------------------------------------------------------------------------|----------------------------------------------------------------------------------------------------|----------------------------------------------------------------------------------------------------|----------------------------------------------------------------------------------------------------|----------------------------------------------------------------------------------------------------|----------------------------------------------------------------------------------------------------|
| Сохранить и закрыть Вернуть | Вставить<br>Вставить<br>Буфер обмена | Sans-serif <sup>•</sup> 14р<br>Ж. <u>К. <u>Ч</u> ање х. х<sup>3</sup><br/>Шомфт</u> | x *<br>•b7 <u>A</u> A                                                                                                    | != != :字 :字 <b>▶1 1</b> ↓<br>■ = = = ■<br>Абзац                                                                                                    | Стили                                                                                                    | АВС<br>Орфография<br>Орфография                                                                                                    | <><br>Стили<br>разметки •                                                                                                    | 🐴<br>🗼 Выбор ↓<br>≶> НТМL ↓                                                                                          | •                                                                                                    |                                                                                                    |
|                             |                                      |                                                                                     | 💳 Русский 🔻                                                                                                    | 🖂 Почта Малышева                                                                                                    | а Евгения                                                                                                  | я Анатольевн                                                                                                    | Заголовок 3<br>Заголовок 3                                                                                                    |                                                                                                    |                                                                                                    | Поступающим 🏛 Об                                                                                                    |
|                             |                                      |                                                                                     | M                                                                                                    | И   нацио<br>исследо<br>унивр                                                                                                    | НАЛ<br>ВАТЕЛ<br>ЕРС                                                                                        | ЬНЫЙ<br>ІЬСКИЙ<br>ИТЕТ                                                                                                    | Горизонталь<br>Абзац<br>Выно Абзац<br>Выноска 2<br>Выноска 3<br>Выноска 4                                                          | ,<br>ьная линия<br>ц                                                                                                 |                                                                                                    |                                                                                                    |
|                             |                                      |                                                                                     | Об униве                                                                                                    | рситете Образо                                                                                                    | вание                                                                                                    | Наука и                                                                                                    | Для докумен<br>Выноска 1 м<br>Выноска 2 м<br>Тень для кар                                                                          | нтов<br>мал.<br>мал.<br>ртинки                                                                                       | ждународ                                                                                                    | цная деятельность                                                                                                    |
| Состояние: Доступ           | но для извлечения                    | и редактирования.                                                                   |                                                                                                    |                                                                                                    |                                                                                                    |                                                                                                    | Цитата                                                                                                    |                                                                                                    |                                                                                                    |                                                                                                    |
|                             |                                      |                                                                                     | Главная / Структур<br>технический иннов<br>История                                                                                                    | ра / Институты и кафедры / І<br>іационный центр энергосбер                                                                                                    | Институт п<br>регающих                                                                                     | роблем энергет<br>технологий и те                                                                                                    | цитата слев<br>Цитата спра<br>Заголовок 2<br>Заголовок 3<br>Заголовок 4                                                            | a<br>BKP<br>BKP<br>BKP                                                                                               | ИПЭЭФ)/П                                                                                                    | одразделения / НИО Научн                                                                                                    |
|                             |                                      |                                                                                     | Название<br>История<br>Контент страниць<br>Lorem ipsum<br>magna aliqua,<br>commodo com<br>pariatur. Exce<br>laborum.<br>Lorem ipsum<br>magna aliqua,<br>commodo com<br>pariatur. Exce<br>laborum. | dolor sit amet, consecte<br>dolor sit amet, consecte<br>usequat. Duis aute irure<br>pteur sint occaecat cup<br>dolor sit amet, consecte<br>. Ut enim ad minim ven<br>sequat. Duis aute irure<br>pteur sint occaecat cup | etur adip<br>iiam, quis<br>e dolor in<br>oidatat no<br>etur adip<br>iiam, quis<br>e dolor in<br>oidatat no | iscing elit, se<br>s nostrud exe<br>reprehender<br>on proident, s<br>iscing elit, se<br>s nostrud exe<br>reprehender<br>on proident, s | ed do eiusm<br>ercitation uil<br>it in volupta<br>sunt in culps<br>ed do eiusm<br>ercitation uil<br>it in volupta<br>sunt in culps | nod tempoi<br>lamco labo<br>ate velit es<br>a qui offici<br>nod tempoi<br>lamco labo<br>ate velit es<br>a qui offici | r incididum<br>pris nisi ut<br>se cillum o<br>a deseruni<br>r incididum<br>pris nisi ut<br>se cillum o<br>a deseruni | t ut labore et dolore<br>aliquip ex ea<br>dolore eu fugiat nulla<br>t mollit anim id est<br>t ut labore et dolore<br>aliquip ex ea<br>dolore eu fugiat nulla<br>t mollit anim id est |

#### 2-2. Текст отформатирован:

laborum.

| История                                                                                                    |   |
|----------------------------------------------------------------------------------------------------|---|
| Lorem ipsum dolor sit amet, consectetur adipiscing elit, sed do eiusmod tempor incididunt ut labore et dolore<br>magna aliqua. Ut enim ad minim veniam, quis nostrud exercitation ullamco laboris nisi ut aliquip ex ea<br>commodo consequat. Duis aute irure dolor in reprehenderit in voluptate velit esse cillum dolore eu fugiat nulla<br>pariatur. Excepteur sint occaecat cupidatat non proident, sunt in culpa qui officia deserunt mollit anim id est<br>laborum. | a |
| Lorem ipsum dolor sit amet, consectetur adipiscing elit, sed do eiusmod tempor incididunt ut labore et dolore<br>magna aliqua. Ut enim ad minim veniam, quis nostrud exercitation ullamco laboris nisi ut aliquip ex ea<br>commodo consequat. Duis aute irure dolor in reprehenderit in voluptate velit esse cillum dolore eu fugiat nulla<br>pariatur. Excepteur sint occaecat cupidatat non proident, sunt in culpa qui officia deserunt mollit anim id est             | a |

#### Формат текста

•

Рассмотрим другие форматы из выпадающего меню «Стили разметки» (перед выбором стиля необходимо выделить форматируемый текст!):

| Страница С                           | публиковать       | Формат текста  | Вставка            |                     |         |                          |                       |                            |  |
|--------------------------------------|-------------------|----------------|--------------------|---------------------|---------|--------------------------|-----------------------|----------------------------|--|
| Вырезать<br>Копировать<br>Отменить ж | Arial<br>Ж. К. Ц. | • 12px •       | <u>A</u> . A       | ≝≝≣∎                | Стили   | <b>АВС</b><br>Орфография | <><br>Стилиразметки - | 🕵<br>🔈 Выбор =<br>🏈 НТМL = |  |
| обмена                               |                   | Шрифт          |                    | Абзац               | Стили   | Орфография               | Заголовок             | 2                          |  |
| ния и редак                          | тирования.        | Дата начала і  | тубликац           | ии: Немедленно      |         |                          | Заголовок             | 3                          |  |
| Hase                                 | ание              |                |                    |                     |         |                          | Заголовок 4           |                            |  |
| Эк                                   | перименталь       | ный комплекс у | никальных          |                     |         |                          | Горизонтальная линия  |                            |  |
|                                      |                   | non kommete y  | in incast bit biss |                     |         |                          | Абзац                 |                            |  |
| Конт                                 | ент страницы      |                |                    |                     |         |                          | Выноска 1             |                            |  |
| Из                                   | раздела «         | «Списки» вы    | ыберите            | е нужный список.    |         |                          | Выноска 2             |                            |  |
|                                      | 1                 | _              |                    |                     |         |                          | Выноска З             |                            |  |
| Ha                                   | пример, «         | Оснащенно      | эсть ка            | федры(список)».     |         |                          | Выноска 4             |                            |  |
| Наз                                  | вания спис        | ков соответст  | вуют наз           | ваниям соответствун | ощих ра | азделов.                 |                       |                            |  |
|                                      |                   |                |                    |                     |         |                          | Выноска 1             | мал.                       |  |
|                                      |                   |                |                    |                     |         |                          | Выноска 2             | мал.                       |  |

Заголовок 2, 3 и 4 - три вида заголовков;

- Горизонтальная линия;
- Абзац (стандартный формат текста)
- Выноски (форматы «желтый/красный/голубой/зеленый);

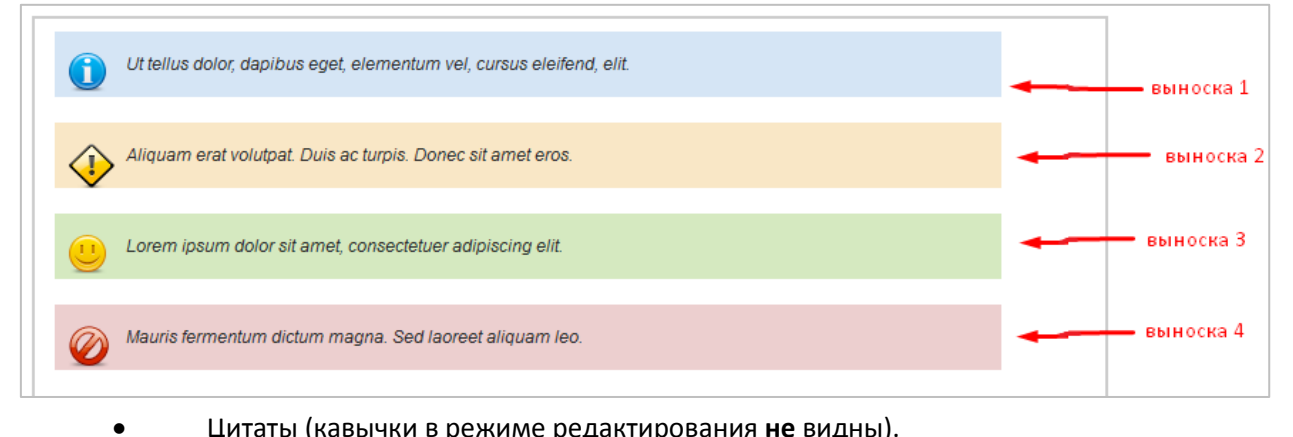

Цитаты (кавычки в режиме редактирования не видны).

## Ссылки

Для добавления ссылок нажмите «Вставка»

Затем нажмите «Ссылка» выберите «Из адреса»

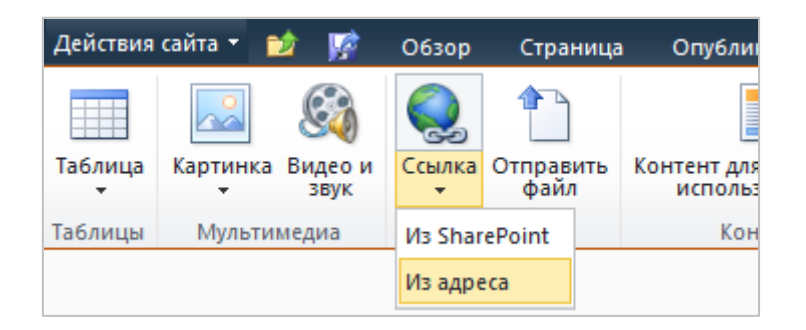

В открывшемся окне наберите «Текст ссылки» (Например: ЗДЕСЬ) и адрес (Например: https://mpei.ru).

| Вставка гиперссылки                                | □ × □                 |
|----------------------------------------------------|-----------------------|
| Текст: ЗДЕСЬ                                       |                       |
| Адрес: http://mpei.ru                              |                       |
| ОК Отмена                                          |                       |
| Почтовый адрес:                                    |                       |
| 111250, Москва, ул. Красноказарменная, 14, кафедра | а Технологии металлов |
| Тел.: +7 (495) 362-70-48                           |                       |
| +7 (495) 362-77-22 - Председатель                  |                       |
| E-mail: ebw2017@mail.ru                            |                       |
| ЗДЕСЬ                                              |                       |

При необходимости вставить ссылку на электронную почту перед адресом напишите mailto: .

| Вставка | гиперссылки             | □ ×  |
|---------|-------------------------|------|
| Текст:  | webgroup@mpei.ru        |      |
| Адрес:  | mailto:webgroup@mpei.ru |      |
|         |                         |      |
|         | ОК От                   | мена |

# Таблицы

Для добавления таблицы на страницу необходимо:

1. Перейти во вкладку «Вставка» и нажать «Таблицы».

|         | Pa6      | ота с реда      | ктором      |                   |                              | l                             |
|---------|----------|-----------------|-------------|-------------------|------------------------------|-------------------------------|
| Правка  | Форма    | т текста        | Вставка     | a                 |                              |                               |
|         |          | $\mathfrak{S}$  |             |                   | 1                            |                               |
| Таблица | Картинка | Видео и<br>звук | Ссылка<br>• | Отправить<br>файл | Контент для по<br>использова | вторного<br>ания <del>+</del> |
| Таблицы | Мульти   | иедиа           | Co          | ылки              | Контен                       | т                             |

2. Далее таблица создается 2 способами, вы выбираете наиболее удобный для вас:

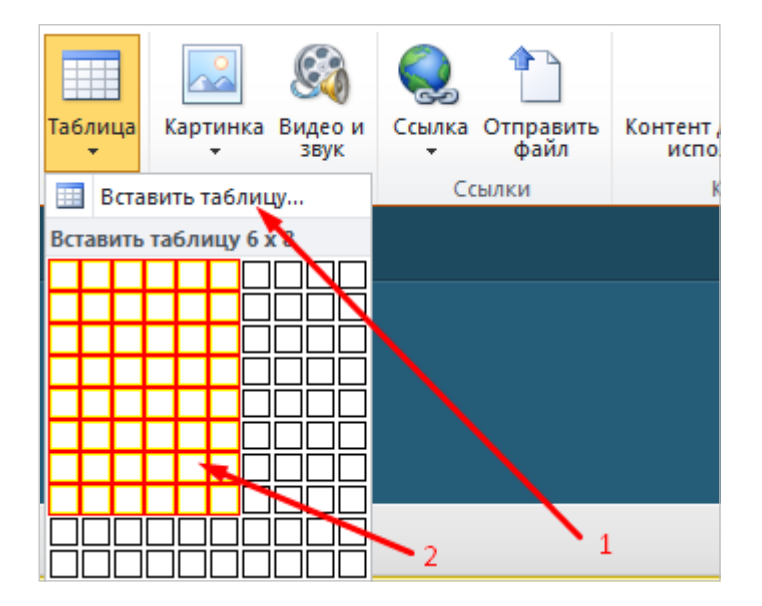

1 способ: нажать «Вставить таблицу», в появившемся окне напишите необходимое количество строк и столбцов.

2 способ: при помощи мышки выбрать размер таблицы (максимальный размер 10\*10).

3. После добавления таблицы на панели инструментов появятся вкладки «Макет» и «Конструктор». С их помощью можно изменять таблицу.

|                         |                                   |                                  |                    |                   |                   | Рабо               | Работа с редактором |              |           | а с таблицей |                  |        |          |
|-------------------------|-----------------------------------|----------------------------------|--------------------|-------------------|-------------------|--------------------|---------------------|--------------|-----------|--------------|------------------|--------|----------|
| Действия сайта 🗸        | 过 🥻                               | Обзор                            | Страница           | Опубл             | иковать           | Форма              | т текста            | Вставка      | Макет     | Конструктор  |                  |        |          |
| <b>F</b>                |                                   |                                  | <b>•</b>           |                   |                   |                    | ×                   | ширин<br>+=+ | а таблицы | 100 %        | 📮 Ширина столбца | 158 px | ÷        |
|                         |                                   |                                  |                    | ±ą±               |                   |                    |                     | 🕴 Высота     | таблицы   | 86 px        | высота строки    | 17 px  | <u>+</u> |
| Показать линии<br>сетки | Объединить<br>ячейки <del>-</del> | Разделить<br>ячейки <del>-</del> | Вставить<br>сверху | Вставить<br>снизу | Вставить<br>слева | Вставить<br>справа | Удалить<br>•        |              |           |              |                  |        |          |
| Таблица                 | Объеди                            | нение                            |                    | Стро              | ки и столе        | бцы                |                     |              |           | Ширина       | а и высота       |        |          |

Рассмотрим пример с объединением ячеек.

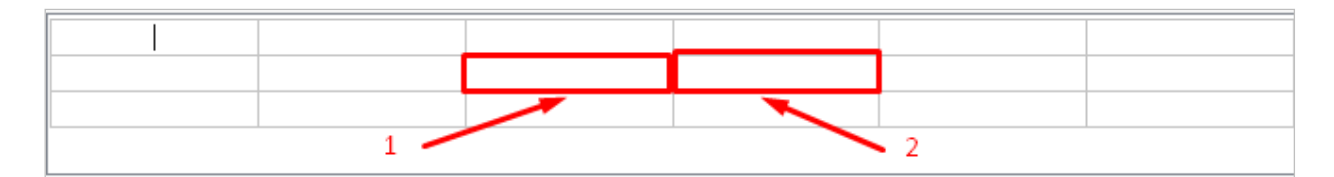

Для объединения ячеек 1 и 2, установите мигающий курсор в ячейку 1, перейдите во вкладку «Макет», откройте выпадающее меню «Объединить ячейки» и для объединения с ячейкой 2 (находящейся справа) нажмите «Объединить справа»:

| Работа с редактором |     |                         | Работ                         | Работа с таблицей |               |                    |               |              |                                                  |
|---------------------|-----|-------------------------|-------------------------------|-------------------|---------------|--------------------|---------------|--------------|--------------------------------------------------|
| рмат текста Вставка |     |                         | Вставка                       | Макет             | Констру       | ктор               |               |              | (0)                                              |
|                     | 06ъ | единить                 |                               | Вставить          | Вставить      | Вставить           | Вставить      | Х<br>Удалить | <sup>®⊒</sup> Ширина таблицы<br>↓ Высота таблицы |
|                     | яч  | <b>еики -</b><br>Объеди | ячеики                        | сверху            | снизу<br>Стро | слева<br>ки и стол | справа<br>6цы | •            |                                                  |
|                     |     | Объеди                  | нить сверху                   |                   |               | <u> </u>           |               |              |                                                  |
|                     |     | Объеди<br>Объеди        | нить снизу<br>П<br>нить слева |                   |               |                    |               |              |                                                  |
|                     |     | Объеди                  | нить справа                   | ┣                 |               |                    | •             |              |                                                  |

Ячейки объединены:

| p |   | 7 |   | - P |
|---|---|---|---|-----|
|   |   |   |   |     |
|   | 1 |   |   | þ   |
|   |   |   |   |     |
| Ö |   |   | _ | Ó   |
|   |   |   |   |     |
|   |   |   |   |     |

## Добавление файлов

Для добавления файла на страницу необходимо:

1. Перейти во вкладку «Вставка» и нажать «Отправить файл».

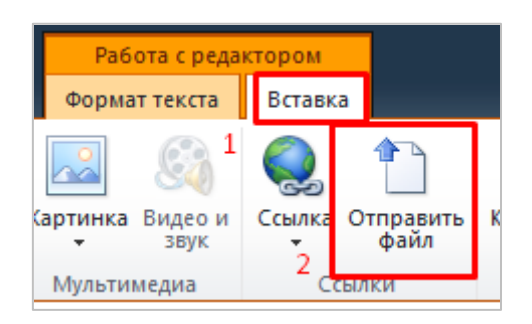

2. Нажать «Обзор» и выбрать файл с вашего компьютера, который нужно разместить. После чего выбрать библиотеку, в которую будет записан файл. Для изображения (расширения jpg, png, bmp, gif и т.п.) – библиотека «Изображения», для остальных файлов (расширения doc, pdf, rar, zip и т.д.) – библиотека «Документы». Нажмите ОК.

| Отправка документа              |       |  |  |  |  |  |
|---------------------------------|-------|--|--|--|--|--|
| Имя: Обзор_ Файл не выбран. 1   |       |  |  |  |  |  |
| Отправить в: Документы          | ,     |  |  |  |  |  |
| Перезаписать существующие файлы |       |  |  |  |  |  |
| ОК О                            | тмена |  |  |  |  |  |
| <                               | P.    |  |  |  |  |  |

В следующем окне чтобы гарантировать скачивание файла, в поле «Имя» используйте латинские буквы (на картинке используются кириллические) и нажмите «Сохранить».

| Документы - Этапы работы со страницей подразделения.docx  |                                                                                                    |                    |                    |                     |            |    | □ × |  |
|-----------------------------------------------------------|----------------------------------------------------------------------------------------------------|--------------------|--------------------|---------------------|------------|----|-----|--|
| Правка                                                    |                                                                                                    |                    |                    |                     |            |    |     |  |
| Сохранить Отмена                                          | 📑 🔏 Вы<br>Вставить                                                                                                    | резать<br>пировать | Удалить<br>элемент |                     |            |    |     |  |
| Сохранение                                                | Буфер обм                                                                                                    | ена                | Действия           |                     |            |    |     |  |
| 🚺 Документ загр                                           | ужен успешно. Исп                                                                                                    | ользуйте э         | ту форму для       | я обновления свойст | в документ | a. |     |  |
| Имя *                                                     |                                                                                                    | пример             |                    |                     | .docx      |    |     |  |
| Название                                                  |                                                                                                    |                    |                    |                     |            |    |     |  |
| Версия: 3.0<br>Создан в 17.01.2014<br>Изменен в 17.01.201 | Версия: 3.0<br>Создан в 17.01.2014 12:33 пользователем: Еремеев Алексей Александрович<br>Изменен в 17.01.2014 13:05 пользователем: Еремеев Алексей Александрович |                    |                    |                     |            |    |     |  |

#### 3. Файл добавлен

| Таблица        | Картинка Видео и<br>звук | Ссылка Отправить<br>файл | Контент |  |  |  |
|----------------|--------------------------|--------------------------|---------|--|--|--|
| Таблицы        | Мультимедиа              | Ссылки                   |         |  |  |  |
| Абитуриентам * |                          |                          |         |  |  |  |

4. Если необходимо изменить отображаемое имя файла, то щелкните мышкой на существующее имя (например, "пример.docx") и при помощи клавиатуры измените имя. Расширение файла можно удалить.

| Вырезать<br>Копировать<br>вставить<br>• Отменить • | Verdana ▼ 8pt ▼<br>ЖККЦ abe x₂ x² ª? → A | ⊟∃≣⊈≢≢ <mark>™</mark><br>≣≣≣≣ |  |
|----------------------------------------------------|------------------------------------------|-------------------------------|--|
| Буфер обмена                                       | Шрифт                                    | Абзац                         |  |
| Абитуриентам *                                     | 👜 Инструкция по добавлен                 | нию файла                     |  |

5. Если никаких действий больше не планируется, то нажмите «Сохранить» внизу.

Всегда проверяйте файлы, которые Вы загружаете, а так же проверяйте ссылки на работоспособность.

#### Добавление картинок

Перед загрузкой картинки убедитесь, что она не превышает размер в 700рх по ширине и высоте.

Для добавления картинки перейдите на вкладку «Вставка», откройте выпадающее меню кнопки «Картинка».

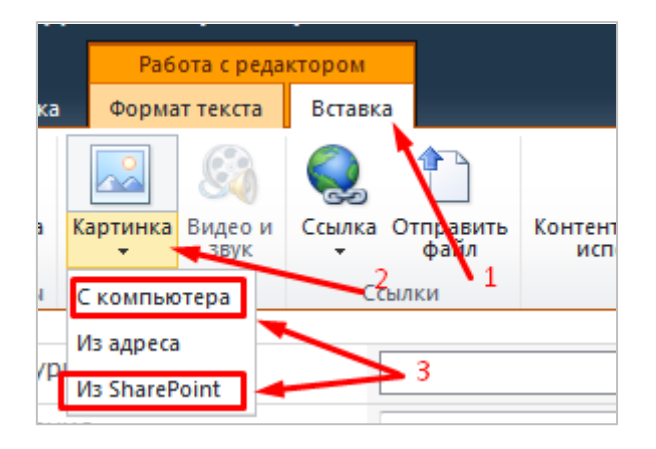

Картинку можно добавить двумя способами («С компьютера», «Из SharePoint»):

#### С компьютера.

1. В этом случае в появившемся окне необходимо выбрать файл с компьютера, нажав на кнопку «Обзор», и поместить его в библиотеку «Изображения». Нажмите «ОК».

| Выбор картинки 🗖 🛪 |                     |   |  |  |  |
|--------------------|---------------------|---|--|--|--|
| Имя:               | Обзор message.png 1 |   |  |  |  |
| Отправить в:       | Документы           |   |  |  |  |
|                    | Документы           |   |  |  |  |
| 2                  | Изображения         |   |  |  |  |
| 2                  | Страницы            |   |  |  |  |
|                    | ОК Отмена           |   |  |  |  |
| •                  | III                 | • |  |  |  |

2. В появившемся окне нажмите «Сохранить».

| Сохранить | Отмена |
|-----------|--------|
|           |        |

#### Из SharePoint.

Если изображение уже загружено на портал, то вы можете его разместить на любой странице.

После нажатия кнопки «Из SharePoint», появится окно, в левой части которой нужно выбрать пункт «Изображения»:

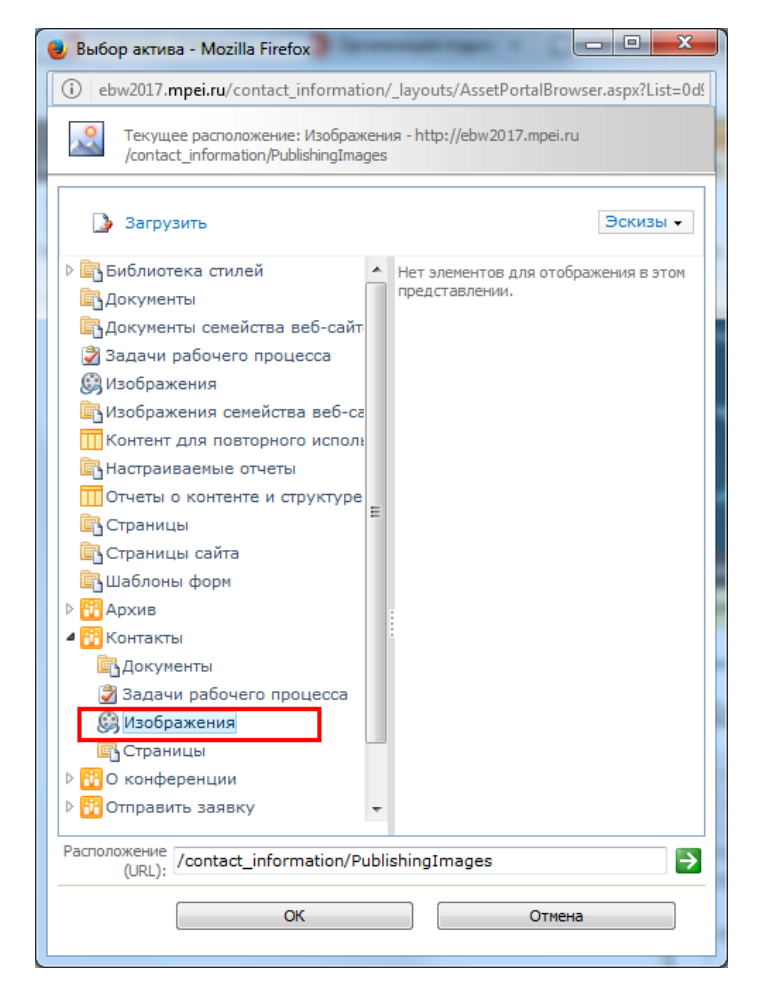

В правой части выбрать загруженное ранее вами изображение. После выбора, нажмите кнопку «OK».

После добавления картинки первым или вторым способом появляется панель «Конструктор», в котором можно, например, выбрать положение картинки относительно текста:

|                                        | 🥵 Адрес            | /Structure/rectoratde; |                                   |           | Размер по горизонтали: | 350 px               | ÷                | [ <sup>⊷</sup> ] Интервал по горизонтали: | 5 px | \$ |
|----------------------------------------|--------------------|------------------------|-----------------------------------|-----------|------------------------|----------------------|------------------|-------------------------------------------|------|----|
| ⊶Ш<br>Изменить<br>рисунок <del>+</del> | 늘 Замещающий текст |                        | Стили<br>изображения <del>-</del> | Положение | Размер по вертикали:   | 387 рх<br>👽 Сохранит | ‡<br>ъ пропорции | ‡ Интервал по вертикали:                  | 5 px | ÷  |
| Выбор                                  | Свой               | ства                   | Стили                             | Порядок   | Разме                  | ep                   |                  | Интервал                                  |      |    |

Так же её можно вызвать в любой момент, просто нажав на картинку и затем на появившуюся

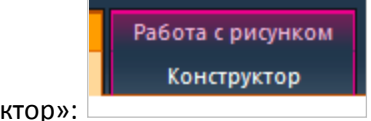

вкладку «Конструктор»:

# **HTML-редактор**

При необходимости изменения вида страницы с помощью html кода, во вкладке формат текста выберите «HTML» - «Изменить исходный текст HTML»

| Действия сайта 🗸 🐋 🦙 Обзор Страница Опубликовать 👓      | ормат текста Вставка                                                                                                    |                                                                                                    |                                                                                                    |  |  |
|---------------------------------------------------------|----------------------------------------------------------------------------------------------------|----------------------------------------------------------------------------------------------------|----------------------------------------------------------------------------------------------------|--|--|
| Сохранить и закрыть Вернуть<br>Правка Буфер обмена Агаl | <ul> <li>14рх *</li> <li>14рх *</li> <li>12 ј≣ ј≣ ј#</li> <li>12 ј≣ ј#</li> <li>12 ј≣ ј#</li> <li>14 ј#</li> <li>14</li></ul> | Е Р Т Т<br>стили<br>стили<br>Стили<br>Стили<br>Стили<br>Орфографи<br>Орфографи<br>Орфографи<br>Орфографи<br>Орфографи<br>Орфографи<br>Орфографи<br>ИВанов<br>НАЦИОНАЛЬНЫЙ<br>ИССЛЕДОВАТЕЛЬСКИЙ<br>И Н И В Е Р С И Т Е Т | АВС<br>фография<br>фография<br>фография<br>Фография<br>Фография |  |  |
|                                                         | Об университете                                                                                                    | Образование Наука                                                                                                    | а и инновации Международная деятельность                                                                                                    |  |  |
| Состояние: Доступно для извлечения и редактирова        | ания.                                                                                                    |                                                                                                    |                                                                                                    |  |  |
|                                                         | Главная / Структура / Институт                                                                                                    | ы / Институт проблем энергетической                                                                                                    | эффективности (ИПЭЭФ) /                                                                                                    |  |  |

В появившемся окне внесите изменения и нажмите «ОК»

| Источник HTML                                                                                                    |  |
|----------------------------------------------------------------------------------------------------|--|
| <pre><div> </div><br/><div> </div><br/><div> </div><br/><div><br/><div><br/><img alt="" src="http://sharik:7777/PublishingImages/news.jpg" style="float: left;"/><br/>"""""""""""""""""""""""""""""""""""</div></div></pre> |  |
| ОК Отмена                                                                                                    |  |

## Сохранение изменений

После того, как все изменения внесены, не забудьте сохранить изменения

| Действия сайта 🔹 📝 🧊        | Обзор           | Страница                                                                             | Опубликовать                    | Работа с редактор<br>Формат текста В                       |
|-----------------------------|-----------------|--------------------------------------------------------------------------------------|---------------------------------|------------------------------------------------------------|
| Сохранить и закрыт, Вернуть | Вставить<br>Буф | <ul> <li>Вырезать</li> <li>Копирова</li> <li>Отменить</li> <li>Фро обмена</li> </ul> | Arial                           | • 12px •<br>[ вые ж. ж <sup>2</sup> ву . <u>А</u><br>Шрифт |
| Состояние: Доступно д       | ұля извле       | ечения и ред                                                                         | актирования<br>азвание          | . Дата начала пуб                                          |
|                             |                 | K                                                                                    | Эксперимента<br>онтент страниць | льный комплекс уника                                       |
|                             |                 | l                                                                                    | 1з раздела                      | а «Списки» выбе                                            |
|                             |                 | H                                                                                    | <i>апример,</i><br>азвания спи  | «Оснащенносі<br>ісков соответствук                         |
|                             |                 | I                                                                                    |                                 |                                                            |

Для того, чтобы другие пользователи сайта могли просмотреть измененную вами страницу, нажмите на кнопку **«Вернуть»,** а затем **«Опубликовать»** на вкладке «Опубликовать».

| Действия сайта 🗸 | 2 | 2 | Обзор | Страница | Опубликоваті |
|------------------|---|---|-------|----------|--------------|
|                  |   |   |       |          |              |
| <br>Опубликовать |   |   |       |          |              |
| •<br>Публикация  |   |   |       |          |              |
|                  |   |   |       |          |              |
|                  |   |   |       |          | ,            |
|                  |   |   |       |          |              |
|                  |   |   |       |          | (            |
|                  |   |   |       |          |              |

#### Отправка письма о готовности страницы

После того как страница будет полностью готова, необходимо отправить письмо в редакцию портала <u>portaltut@mpei.ru</u> со ссылкой на страницу, на которой Вы внесли изменения.